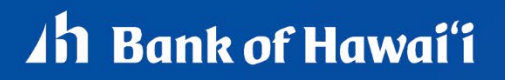

Bank of Hawai'i Positive Pay and Accounts Reconciliation Conversion:

# ACCOUNT RECONCILIATION REFERENCE GUIDE

## About Full Account Reconciliation

Full Account Reconciliation allows company users to balance account activities. Full Account Reconciliation uses the serial number and dollar amount to compare paid checks to issues and provides the results of the comparison to company users for balancing purposes. Company users can enter, import, and update check issues which are compared to the checks posted to an account. If a posted check is corrected (adjusted, or reversed/re-posted), the original posted check and the corrected check are included in the Full Account Reconciliation Statements and Activity.

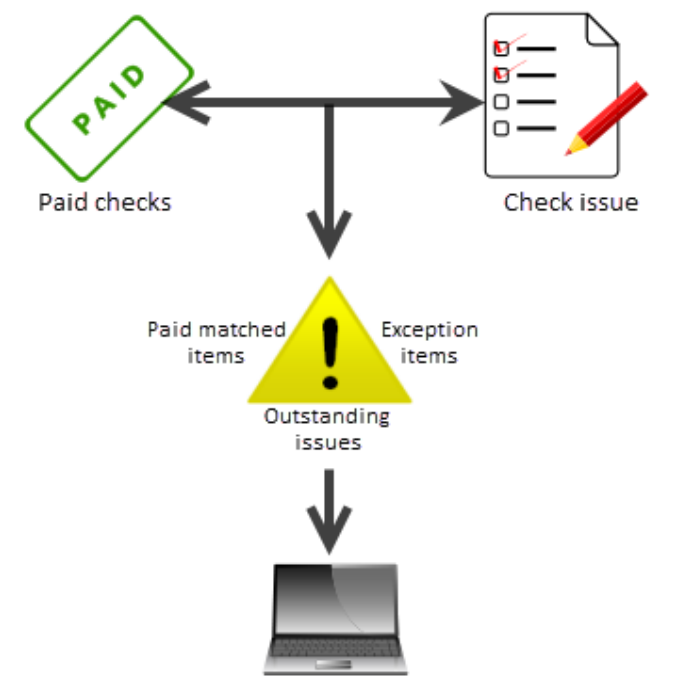

Account Reconciliation

Outstanding issues are checks that have not been paid. Exceptions are paid checks that differ from their related issues. Paid matched items are checks that cleared successfully without any exceptions.

## Statements & Activity

## About Full Account Reconciliation Statements

Statements are account history-based reports that are generated at a cycle defined by the company's financial organization. Statements provide extensive account activity for a specific period, including account balance summary, exception items, credits, debits, outstanding issue items, and previously cycled issues.

#### Full Account Reconciliation Statement Components

| Component                     | Description                                                                                                    |
|-------------------------------|----------------------------------------------------------------------------------------------------|
| Account<br>Balance<br>Summary | Provides the working balance as of the current cycle cutoff. The component starts with the working balance from the previous cycle cutoff and calculates the net activity (total credits less total debits) for the current cycle. Also included is the number and dollar amount of outstanding issue items. |
| Exception Items               | Provides all paid items that created exceptions. The exceptions are grouped by the following types:                                                                                                    |
|                               | • <b>Duplicate Item:</b> Two or more checks paid with the same serial number.                                                                                                    |
|                               | <ul> <li>Amount Mismatch: The paid check amount and the issued amount are not the same.</li> </ul>                                                                                                    |
|                               | • Future Dated: The check was paid on a date earlier than when it was issued.                                                                                                    |
|                               | • <b>Posted Against Void:</b> A paid check matched a voided issue.                                                                                                    |
|                               | • No Issue Found: A paid check had no matching issue.                                                                                                    |
|                               | • Serial Error: A paid check is missing a serial number. For example, the serial number may not have been correctly read during processing.                                                                                                    |
|                               | <ul> <li>Payee Mismatch: The payee name on the posted check does not match the issued<br/>item. This Exception Reason is only applicable to companies that have the Payee<br/>Positive Pay service.</li> </ul>                                                                                               |
|                               | • <b>Posted Against Stop:</b> A paid check matched a stopped issue.                                                                                                    |
| Statement of<br>Activity      | Provides all activity of credits, debits (both check debits and non-check debits), and matched issues (all items that matched successfully without any exceptions) posted for the current cycle. A subtotal of the number of items and the dollar amount is provided for each item type.                     |
| Outstanding<br>Issue Items    | Provides a record of checks that have been issued but not yet paid. The component is divided into outstanding issues, future dated issues, voids, stale issues and active stops. The outstanding issues subsection includes all items that are not future dated, voided, stale or stopped.                   |
| Previously<br>Cycled Issues   | Provides items that were paid in a previous cycle without an issue but now have the issue entered in the current cycle.                                                                                                    |

## Viewing Scheduled Full Account Reconciliation Statements

#### 1. Click Account Services > Full Account Reconciliation > Statements - Reconciliation.

- 2. Select an Account option and click Change account.
- 3. Click the link in the **Account** column for the statement you want to view.

| iew.search                                                                                                    | to an ACH elector  | ic payment are displayed with an                                                                                                    | ACH indicator beside the ch                                                                                                    |                                                                                                    |                                                                                                    |
|----------------------------------------------------------------------------------------------------|--------------------|----------------------------------------------------------------------------------------------------|----------------------------------------------------------------------------------------------------|----------------------------------------------------------------------------------------------------|----------------------------------------------------------------------------------------------------|
| Date:                                                                                                    | 5/26/2015 11:28    | NM (ET)                                                                                                    |                                                                                                    |                                                                                                    |                                                                                                    |
| iccount:<br>statement date range:<br>Statement created date:                                                                                                    | 5/6/2015 to 5/12/  | CHECKING      Account Record     Account Record     AM (ET)                                                                                                    | 1                                                                                                    |                                                                                                    |                                                                                                    |
|                                                                                                    |                    |                                                                                                    |                                                                                                    |                                                                                                    |                                                                                                    |
| Account Balance Summa                                                                                                    | 56/2015 to 5/12/28 | 15                                                                                                    |                                                                                                    | De                                                                                                    | whiced as: CSV file • Go                                                                                                    |
| our mage.                                                                                                    | 30201510 31222     |                                                                                                    |                                                                                                    |                                                                                                    |                                                                                                    |
| Beginning Balance:<br>Credits:                                                                                                    |                    | \$20,2                                                                                                    | 13.99                                                                                                    |                                                                                                    |                                                                                                    |
| Deposits:<br>Other Credits:                                                                                                    | 0 items<br>2 items | \$2                                                                                                    | \$0.00<br>40.00                                                                                                    |                                                                                                    |                                                                                                    |
| Total Credits:<br>Dabits:                                                                                                    | 2 items            | 82                                                                                                    | 40.00                                                                                                    |                                                                                                    |                                                                                                    |
| Check Debits:                                                                                                    | 3 items            | 51                                                                                                    | 50.00                                                                                                    |                                                                                                    |                                                                                                    |
| Total Debits                                                                                                    | 4 items            | °<br>52                                                                                                    | 00.00                                                                                                    |                                                                                                    |                                                                                                    |
| Ending Balance:                                                                                                    |                    | \$20,2                                                                                                    | 53.99                                                                                                    |                                                                                                    |                                                                                                    |
| Outstanding Issues:<br>Outstanding                                                                                                    | 5 items<br>2 items | \$3                                                                                                    | 70.00<br>45.00                                                                                                    |                                                                                                    |                                                                                                    |
| Future Dated:<br>Volds:                                                                                                    | 0 items<br>1 items | 51                                                                                                    | \$0.00<br>00.00                                                                                                    |                                                                                                    |                                                                                                    |
| Stale:<br>Active Store:                                                                                                    | 1 items            | 5                                                                                                    | 25.00                                                                                                    |                                                                                                    |                                                                                                    |
|                                                                                                    |                    |                                                                                                    |                                                                                                    |                                                                                                    |                                                                                                    |
| Exception Items                                                                                                    |                    |                                                                                                    |                                                                                                    |                                                                                                    |                                                                                                    |
| Infound Paid                                                                                                    |                    | \$150.00                                                                                                    |                                                                                                    |                                                                                                    |                                                                                                    |
| Iotal reported items:                                                                                                    |                    | arou.ud<br>3                                                                                                    |                                                                                                    |                                                                                                    |                                                                                                    |
| Exception Items                                                                                                    |                    |                                                                                                    |                                                                                                    |                                                                                                    |                                                                                                    |
| Infound Paid<br>Fotal reported amount:                                                                                                    |                    | \$150.00                                                                                                    |                                                                                                    |                                                                                                    |                                                                                                    |
| otar reported items:<br>Check Number                                                                                                    |                    | 3<br>Posted Date                                                                                                    |                                                                                                    | Posted Amount                                                                                                    | Issued Amount                                                                                                    |
|                                                                                                    |                    | 05/11/2015<br>05/11/2015                                                                                                    |                                                                                                    | \$50.00<br>\$50.00                                                                                                    |                                                                                                    |
|                                                                                                    | ACH                | 05/11/2015                                                                                                    |                                                                                                    | \$50.00                                                                                                    |                                                                                                    |
| Statement Of Activity                                                                                                    |                    |                                                                                                    |                                                                                                    |                                                                                                    |                                                                                                    |
| redits<br>fotal reported amount:                                                                                                    |                    | 5240.00                                                                                                    |                                                                                                    |                                                                                                    |                                                                                                    |
| Fotal reported items:<br>Posted Date                                                                                                    |                    | 2<br>Posted Amount                                                                                                    | Description                                                                                                    |                                                                                                    |                                                                                                    |
| 05/11/2015                                                                                                    |                    | \$50.00                                                                                                    | MISC CREDIT 399                                                                                                    |                                                                                                    |                                                                                                    |
|                                                                                                    | 05/11/2015         |                                                                                                    | (\$50.                                                                                                    | 00) BAI CODE 475 CHECK Paid<br>00) BAI CODE 475 CHECK Paid<br>00) ACH Converted Check                                                                                                    |                                                                                                    |
| ion check debits<br>otal reported amount:                                                                                                    | 05/11/2015         | (850.00)                                                                                                    | (850.                                                                                                    | 00) BAI CODE 475 CHECK Paid<br>00) BAI CODE 475 CHECK Paid<br>00) ACH Converted Check                                                                                                    |                                                                                                    |
| ion check debits<br>Fotal reported amount:<br>Fotal reported items:<br>Posted Date                                                                                                    | 05/11/2015         | (\$50.00)<br>1                                                                                                    | (550)<br>(550)<br>Posted Amount Des                                                                                                    | 00) BAI CODE 475 CHECK Paid<br>00) BAI CODE 475 CHECK Paid<br>00) ACH Converted Check<br>exclusion                                                                                                    |                                                                                                    |
| fon check debits<br>fotal reported amount:<br>fotal reported items:<br><b>Posted Date</b><br>05/11/2015                                                                                                    | 05/11/2015         | (\$50.00)<br>1                                                                                                    | (550)<br>(550)<br>Posted Amount Dec<br>(550 00) ACH                                                                                                    | 00) BAI CODE 475 CHECK Paid<br>00) BAI CODE 475 CHECK Paid<br>00) ACH Converted Check<br>00) ACH Converted Check<br>00) ACH Converted Check                                                                                                    |                                                                                                    |
| Ion check dobits<br>Food reported amount:<br>Food reported items:<br>Posted Date<br>05/11/2015                                                                                                    | 05/11/2015         | (550 00)<br>1                                                                                                    | (550<br>(550<br>Panted Amount Day<br>(550 00) ACH                                                                                                    | 00, BAL CODE 275 CHECK PAI<br>ID BAL CODE 275 CHECK PAI<br>100, BAL CODE 275<br>ACH Convented Check<br>scription<br>1 C serverted Check                                                                                                    |                                                                                                    |
| Ion chuck dobin<br>Fool reported amount:<br>fool reported amount<br>6511/2015<br>Antchod Issoes<br>Fool reported amount:<br>fool reported imms:                                                                                                    | 05/11/2015         | (550 00)<br>1<br>550 00<br>1                                                                                                    | (550)<br>(550)<br>Posted Amount Dec<br>(550 00) ACT                                                                                                    | 00, BAL CODE 475 CHECK Plast<br>00, BAL CODE 475<br>00, ACH Converted Check<br>societation<br>I Converted Check                                                                                                    | Particle Journal                                                                                                    |
| ion check debits<br>(cod reported amount)<br>(cod reported memory)<br>(cod reported amount)<br>(cod reported inerse:<br>(cod reported inerse:<br>(cod reported inerse:<br>(cod reported inerse:                                                                                                    | 05/11/2015         | (ISE0 10)<br>1<br>\$90.00<br>1<br>Based Date<br>BS912915                                                                                                    | (50)<br>(50)<br>Posted Amount Dec<br>(50) 00) ACH<br>(50) 00) ACH<br>(50) 00) ACH<br>(50) 000 ACH<br>(50) 000 ACH<br>(50) ACH<br>(50) ACH<br>(5                                                                                                    | 00, BAL CODE 275 CHECK Paid<br>IO, BAL CODE 275 CHECK Paid<br>IO, ACHT Convetted Check<br>scription<br>1 Censured Check                                                                                                    | Posted Amount<br>550 00                                                                                                    |
| Ion check debits<br>(Gd reported sensorie)<br>(Gd reported sensorie)<br>(Gd r                                                                                                    | 05/11/2015         | (50 00)<br>1<br>500 00<br>1<br>1<br>500 00<br>1<br>1<br>500 00<br>500 00<br>500 00<br>500 00<br>500 00<br>500 00<br>500 00<br>500 00<br>500 00<br>1                                                                                                    | (50)<br>(150)<br>Posted Amount Dec<br>(50 00) ACP<br>(550 00) ACP<br>Posted Date<br>(51112015                                                                                                    | 10, BAL COLE 25 CHECk THA<br>IS DAL COLE 25 CHECK THA<br>10, DAL COLE 25 CHECK THA<br>10, ACIT Converted Check<br>Isolphilm<br>I Converted Check<br>I Converted Check                                                                                                    | Pasted Amount<br>550 (C                                                                                                    |
| lan check debits<br>(odi reported mane):<br>Codi reported mane):<br>Zenisch Zale<br>(Cort 11/2015)<br>Articular Issues<br>(Cort reported amount:<br>Codi reported amount:<br>Cortex Number:<br>Dutstanding Issue Herms<br>otal reported mount for all isse                                                                                                    | 05/11/2015         | (160 00)<br>1<br>500 00<br>1<br>8590 2015<br>8590 2015<br>8590 2015                                                                                                    | (50)<br>(550)<br>Peated Amount Dec<br>(550 00) ACP<br>(550 00) ACP<br>Peated Date<br>(55110285                                                                                                    | 10, SAL COLE 25 CHECK PAR<br>S MALCOLE 25 CHECK PAR<br>10, ACIR Convened Check<br>In ACIR Convened Check<br>In ACIR Convened Check<br>In Convened Check<br>I Convente Check                                                                                                    | Pasted Amount<br>500 U                                                                                                    |
| lon-check dahls     four poted anoxe:     four poted anoxe:     four poted anoxe:     four poted anoxe:     four poted anoxe:     four poted anoxe:     four poted anoxe:     Concert Nomen                                                                                                    | 05/11/2015         | (50 00)<br>500 00<br>1<br><b>Insued Date</b><br>5501/2015<br>5                                                                                                    | (50)<br>(50)<br>Pastel Amount De.<br>(50) 00) ACP<br>Pastel Date<br>05112015                                                                                                    | 10, Su Cole 21, Cretico Net<br>9, Su Cole 21, Cretico Net<br>10, ACII Convened Check<br>(0) ACII Convened Check<br>societation<br>(Canvertel Check                                                                                                    | Pasted Amount<br>50 00                                                                                                    |
| inn check dahn<br>för append ansome<br>för append ansome<br>för append<br>för append<br>för append<br>för append<br>för app                                                                                                    | 05/11/2015         | (50 00)<br>500 00<br>1<br><b>Issued Data</b><br>5070 20<br>5070 20<br>50                                                                                                    | (50)<br>(55)<br>Pasted Amounti De.<br>(50) 00) AC1<br>Pasted Date<br>(511)215                                                                                                    | 10, 54: COE 25 CHECK PAR<br>(50, ACCE 25 CHECK PAR<br>(50, ACT Converted Check<br>and Check<br>Converted Check                                                                                                    | Pasted Amount<br>550.00                                                                                                    |
| inn check dahn<br>Grin spenda anoxe:<br>Grin spenda anoxe:<br>Grin spenda anoxe:<br>Grin spenda anoxe:<br>Grin spenda anoxe:<br>Grin spenda anoxe:<br>Grin spenda anoxe:<br>Check Nomiser:<br>Duritanding Issue Herns<br>Setti spenda fanoxe:<br>Duritanding Issue Herns<br>Setti spenda fanoxe:<br>Duritanding Issue Herns<br>Setti spenda fanoxe:<br>Duritanding Issue Herns<br>Duritanding Issue Herns<br>Duritand                                                                                                    | 05/11/2015         | (55 0 6)<br>1<br>501 00<br>1<br>502 00<br>502 00<br>502 00<br>502 00<br>502 00<br>502 00<br>502 00<br>502 00<br>502 00<br>502 00<br>502 00<br>502 00<br>502 00<br>503 00<br>503 00<br>500<br>500<br>500<br>500<br>500<br>500<br>500                                                                                                    | (50)<br>(50)<br>(50)<br>(50) ACP<br>(50) DD) ACP<br>(50) ACP<br>(50) ACP<br>(5                                                                         | UND BALCORE UNDERSTORES                                                                                                    | Posted Amount<br>500 (0<br>based Amount<br>510 (0                                                                                                    |
| in schedule (det)<br>in schedule (de)<br><b>Facisa Data</b><br>Dis 112025<br>Dis 112025<br>Di                                                                                                    | 05/11/2015         | (550 00)<br>1<br>2<br>2<br>2<br>2<br>2<br>2<br>2<br>2<br>2<br>2<br>2<br>2<br>2                                                                                                    | 900<br>900<br><b>Pasted Amount Data</b><br>(500 00) ACI<br><b>Pasted Data</b><br>(50112015                                                                                                    | vol, Suk Cole 24 ScietCole 24 ScietCole 24 S                                                                                                    | Pasted Amount<br>500 00<br>Issued Amount<br>1000 00<br>500 00                                                                                                    |
| instantial data     instantial data     instantial data     instantial     instantial     i                                                                                                    | 05/11/2015         | 416 85)<br>1<br>50 00<br>1<br>1<br>1<br>1<br>50 00<br>1<br>1<br>50 00<br>1<br>50 00<br>5<br>5<br>5<br>5<br>5<br>5<br>5<br>5<br>5<br>5<br>5<br>5<br>5                                                                                                    | 900<br>940<br><b>Pastel Anson Dr.</b><br>950 00) ΑC1<br>950 00) ΑC1<br>950 00) ΑC1<br>950 00) ΑC1                                                                                                    | (b) 642 COE // CHECKER And<br>Disk COEE DO ACTIONE And<br>DISK COEE DO ACTIONE AND<br>DISK COEE DO ACTIONE<br>DISK COEE DO ACTIONE<br>ACTIONED ACTIONE<br>ACTIONED ACTIONED ACTIONED<br>ACTIONED ACTIONED ACTIONED<br>ACTIONED ACTIONED<br>ACTIONED ACTIONED<br>ACTIONED ACTIONED<br>ACTIONED ACTIONED<br>ACTIONED ACTIONED<br>ACTIONED ACTIONED<br>ACTIONED ACTIONED<br>ACTIONED ACTIONED<br>ACTIONED<br>ACTIONED ACTIONED<br>ACTIONED<br>ACTIONED | Partie Annuel<br>10 0<br>Novel Annuel<br>10 00<br>10 00<br>10 00<br>10 00                                                                                                    |
| Construct data     Construct data     Construction     Construction                                                                                                    | 05/11/2015         | (650 05)<br>1 500 00 1 500 00 500 00 50                                                                                                    | 900<br>900<br>Pasted Amenant Den<br>950 00) ACT<br>950 00) ACT<br>951 00) ACT<br>951 000 ACT<br>951 000 ACT<br>951                                                                                                    | UND SAL COLOR AND AND AND AND AND AND AND AND AND AND                                                                                                    | Pastal Assessed<br>16 of<br>16 of<br>16 of<br>16 of<br>16 of<br>16 of<br>16 of                                                                                                    |
| Control of the second second sec                                                                                                    | 05/15/2015         | (462 80)<br>1<br>1<br>1<br>1<br>1<br>1<br>1<br>1<br>1<br>1<br>1<br>1<br>1                                                                                                    | 900<br>940<br>(950 0) ACI<br>(950 0) ACI<br>(950 0) ACI<br>(950 0) ACI<br>(950 0) ACI<br>(950 0) ACI<br>(950 0) ACI<br>(950 0) ACI<br>(950 0) ACI<br>(950 0)<br>(950 0)<br>(9 | (e) SAL COLE // SAL COLE // ANA<br>SAL COLE // SAL COLE // ANA<br>SAL COLE // SAL COLE // ANA<br>SAL COLE // SAL COLE // SAL COLE // SAL<br>SAL COLE // SAL COLE // SAL COLE // SAL<br>SAL COLE // SAL COLE // SAL COLE // SAL<br>SAL COLE // SAL COLE // SAL COLE // SAL COLE // SAL<br>SAL COLE // SAL COLE // SAL COLE // SAL COLE // SAL<br>SAL COLE // SAL COLE // SAL COLE // SAL COLE // SAL COLE // SAL<br>SAL COLE // SAL COLE // SAL COLE // SAL COLE // SAL COLE // SAL COLE // SAL COLE // SAL COLE // SAL COLE // SAL<br>SAL COLE // SAL COLE // SAL COL                                                                                                    | Parted Annual<br>101 IC<br>Notes Annual<br>101 IC                                                                                                    |
| Sanchard dath<br>Gard pendad anoma:<br>Packar Data<br>Soft2035<br>Soft2035                                                                                                    | 05/15/2015         | 100 00<br>100 00<br>100 00                                                                                                    | 980<br>910<br>Pasted Annuel Dr<br>998 (0) Act<br>56112285                                                                                                    | (b) 64: COE // CHECK PAR<br>(b) 64: COE // CHECK PAR<br>(b) 65: COE // CHECK PAR<br>(b) 65: COE // CHECK PAR<br>(b) 65: COE // CHECK PAR<br>(b) 65: COE // CHECK PAR<br>(c) 65: COE // CHECK PAR<br>(c) 65: COE // CHE                                                                                                    | Partic Amount<br>Do to<br>None of Amount<br>100 (10<br>100 (10                                                                                                    |
| Series and a series of the series of the series of th                                                                                                    | 05/15/2015         | 1250 00<br>1<br>500 00<br>1<br>500 00<br>1<br>500 00<br>1<br>1<br>1<br>1<br>1<br>1<br>1<br>1<br>1<br>1<br>1<br>1<br>1                                                                                                    | 900<br>900<br>(900 AC)<br>(900 AC)<br><b>Pasted Bate</b><br>(9/11205                                                                                                    | (b) 642 COE // CHECK PA<br>(b) 420 COE // CHECK PA<br>(b) 420 COE // CHECK PA<br>(b) 420 COE // CHECK PA<br>(b) 420 COE // CHECK PA<br>(c) 420 COE // CHECK PA<br>(c)                                                                                                    | Parter Amount<br>100 00<br>100 00<br>100 00<br>100 00<br>100 00                                                                                                    |
| And A second and a second and a second a second a s                                                                                                    | 05/11/2015         | (SC 20)<br>1<br>500 00<br>500 00<br>50                                                                                                    | 980<br>940<br>(500 0) ACI<br>(500 0) ACI<br>Panted Bate<br>B0112215                                                                                                    | velo per color de societor per<br>per construction de la construcción de la construcción de<br>la construcción de la construcción de<br>exclusion de la construcción de<br>la construcción de la construcción de<br>la construcción de la construcción de<br>la construcción de<br>la co                                                                                                    | Entité Amourt<br>10 m<br>10 m<br>10 m<br>10 m<br>10 m<br>10 m                                                                                                    |
| service in a service of the service of the ser                                                                                                    | 05/11/2015         | (422 80)<br>1<br>1<br>1<br>1<br>1<br>1<br>1<br>1<br>1<br>1<br>1<br>1<br>1                                                                                                    | 980<br>(10)<br>Patiel Assamt Bar<br>(5/0.0) AC<br>Fasted Bate<br>6/11/2015                                                                                                    | UN DAL COLOR AND AND AND AND AND AND AND AND AND AND                                                                                                    | Pastal Astrono<br>10.00<br>10.00<br>10.00<br>10.00<br>10.00<br>10.00<br>10.00                                                                                                    |
| market komme<br>references and severe<br>Facial Data<br>Facial States<br>Facial States<br>F                                                                                                    | 0.11201            | 1000<br>1000<br>100<br>1000<br>1000<br>1 | 980<br>(10)<br>Partiel Annuel Bra<br>(9810) ACT<br>2011/2015                                                                                                    | UN DAL COLOR AND AND AND AND AND AND AND AND AND AND                                                                                                    | Parte Amont<br>2007<br>Mont Amont<br>1000<br>1000<br>1000<br>1000<br>1000<br>1000<br>1000<br>10                                                                                                    |
| service a density     and a density     and                                                                                                    | 0:11201            | (260 B)<br>1                                                                                                    | 980<br>950<br>(980 9) AD<br>(980 9) AD<br>(980 9) AD<br>(981 9) AD<br>(981 9) AD<br>(98                                                                                                    | UN DAL COLOR AND AND AND AND AND AND AND AND AND AND                                                                                                    | Parte Amond<br>16 0<br>16 0<br>10 0<br>10 0<br>10 0<br>10 0<br>10 0<br>10 0                                                                                                    |
| In a second second seco                                                                                                    | 0.11201            | (KE B)<br>1<br>1<br>1<br>1<br>1<br>1<br>1<br>1<br>1<br>1<br>1<br>1<br>1                                                                                                    | 980<br>(10)<br>Patiel Assessed Bar<br>(50:0) AC<br>Patiel Data<br>(511/2015                                                                                                    | UN DAL COLOR AND AND AND AND AND AND AND AND AND AND                                                                                                    | Pantal Annual<br>1000<br>1000<br>1000<br>1000<br>1000<br>1000<br>1000<br>10                                                                                                    |
| service in a service of the service of the ser                                                                                                    | 0:11201            | (KE 8)<br>1                                                                                                    | 980<br>(10)<br>Parted Ansant Bar<br>(3010) AC<br>60112215                                                                                                    | UN DAL COLOR AND AND AND AND AND AND AND AND AND AND                                                                                                    | Pastal Astrono<br>10.00<br>10.00<br>10. |
| service leaders<br>personale address<br>personale address<br><b>Facial Deso</b><br><b>Facial Deso</b><br><b>Facial Des</b> | 80112011           | 1         200 00           200 00         200 00           100 00         200 00           507 00         200 00           507 00         200 00           500 00         200 00           500 00         200 00           500 00         200 00           500 00         200 00           500 00         200 00           500 00         200 00           500 00         200 00           500 00         200 00           500 00         200 00           500 00         200 00           500 00         200 00           500 00         200 00           500 00         200 00           500 00         200 00           500 00         200 00           500 00         200 00           500 00         200 00           500 00         200 00           500 00         200 00           500 00         200 00           500 00         200 00           500 00         200 00           500 00         200 00           500 00         200 00           500 00         200 00           500 00                                                                                                    | 980<br>950<br>951 (950)<br>952 (951)<br>952 (951)<br>952 (95)                                                                                                    | UN DAY CORE OF CHECK PARA                                                                                                    | Parte Amont<br>So to<br>100 to<br>100<br>to<br>100 to<br>100 t                                                                                                    |
| enclosed and an enclosed and an enclosed an enclosed an enclos                                                                                                    | 0011201            | (SEE EP)                                                                                                    | 980<br>950<br>(980 9) AD<br>(980 9) AD<br>(980 9) AD<br>(971 2015                                                                                                    | very being of the sector of the sector of th                                                                                                    | Partie Amund<br>Boot<br>Boot<br>Boot<br>Boot<br>Boot<br>Boot<br>Boot<br>Boo                                                                                                    |
| Series and a series of the series of the ser                                                                                                    | 0.11201            | (KE 20)<br>1<br>1<br>1<br>1<br>1<br>1<br>1<br>1<br>1<br>1<br>1<br>1<br>1                                                                                                    | 980<br>(10)<br>Patiel Assessed Bar<br>(5010) ACI<br>6011/2015                                                                                                    | UN DAL COLOR AND AND AND AND AND AND AND AND AND AND                                                                                                    | Pastal Asment<br>16 of<br>16 of<br>16 o |
| the second second                                                                                                    | 4. 11201           | (KE 20)<br>1 2000 2000 2000 2000 2000 2000 2000 2                                                                                                    | 980<br>(10)<br>Parted Ansant Dar<br>(3010) AC<br>6011286                                                                                                    | UN DAL COLOR AND AND AND AND AND AND AND AND AND AND                                                                                                    | Partic Amount<br>2000<br>1000<br>1000<br>1000<br>1000<br>1000<br>1000<br>100                                                                                                    |

Account Reconciliation Statement Page Sample

## About Full Account Reconciliation Activity

Activity provides company users with on-demand access to credits and debits, outstanding issue items, and correction items (if applicable) for accounts during a specified period.

#### Full Account Reconciliation Activity Components

| Component             | Description                                                                                                    |
|-----------------------|----------------------------------------------------------------------------------------------------|
| Statement of activity | Provides all activity of credits, debits (both check debits and non-check debits), and matched issues (all items that matched successfully without any exceptions) posted for the current cycle. A subtotal of the number of items and the dollar amount is provided for each item type.               |
| Outstanding<br>issues | Provides a record of checks that have been issued but not yet paid. The component is broken<br>out into outstanding issues, future dated issues, voids, stale issues and active stops. The<br>outstanding issues subsection includes all items that are not future dated, voided, stale or<br>stopped. |
| Correction<br>items   | Provides exception items that have an issued date, issued amount and/or payee name correction.                                                                                                    |
| Paid checks           | Provides paid check activity for a selected account or accounts.                                                                                                    |

### Searching Activity - Full Account Reconciliation

- 1. Click Account Services > Full Account Reconciliation > Activity Reconciliation.
- 2. Select an **Output to** option:
  - Screen
  - CSV
  - PDF
- 3. Select one or more **Accounts** options.
- 4. Select a **Date range** option:
  - Specific date
  - From/To
  - Previous business day
- 5. Select an **Include** option:
  - Statement of activity
  - Outstanding issues: Outstanding items, Future dated items, Voided items, Stale items, and/or Active stop pay items
  - Correction items

• Paid checks

#### 6. Click Generate report.

Outstanding Items Page Sample

| Report created:                                                 | 7/14/2014 4:19              | PM (ET) |                                           |         |
|-----------------------------------------------------------------|-----------------------------|---------|-------------------------------------------|---------|
| Date range:<br>Total reported amount:<br>Total reported items:  | All dates<br>\$985.00<br>13 |         |                                           |         |
|                                                                 |                             |         | Download as: CSV file                     | e Go    |
| Active Stops<br>Fotal reported amount:<br>Fotal reported items: | \$985.00<br>13              |         |                                           |         |
| Check Number                                                    |                             |         | Issued Amount                             | Status  |
|                                                                 |                             |         | \$100.00                                  | Stopped |
|                                                                 |                             |         | \$100.00                                  | Stopped |
|                                                                 |                             |         | \$100.00                                  | Stopped |
|                                                                 |                             |         | \$100.00                                  | Stopped |
|                                                                 |                             |         | \$100.00                                  | Stopped |
|                                                                 |                             |         | Subtotal for 1-5000: 5 items for \$500.00 |         |
|                                                                 |                             |         | \$5.00                                    | Stopped |
|                                                                 |                             |         | \$100.00                                  | Stopped |
|                                                                 |                             |         | \$100.00                                  | Stopped |
|                                                                 |                             |         | \$100.00                                  | Stopped |
|                                                                 |                             |         | \$25.00                                   | Stopped |
|                                                                 |                             |         | \$50.00                                   | Stopped |
|                                                                 |                             |         | \$5.00                                    | Stopped |
|                                                                 |                             |         | \$100.00                                  | Stopped |